| 分類 | )類 WinCE PAC 系統和應用常見問題 |    |       |    |           | 編號 | 2-012-00 |
|----|------------------------|----|-------|----|-----------|----|----------|
| 作者 | Tunglu-Yu              | 版本 | 1.0.1 | 日期 | 2013/5/16 | 頁碼 | 1/4      |

# 如何自動隱藏工作列

|     | m   | 1-6 |   |
|-----|-----|-----|---|
| 將售  | H   | The | 1 |
| 105 | 111 | 11: |   |

| 平台               | 作業系統版本 | WinPAC/ViewPAC utility 版本 |
|------------------|--------|---------------------------|
| WP-8x3x/ WP-8x4x | 所有版本   | 所有版本                      |
| WP-5000          | 所有版本   | 所有版本                      |
| VP-23W1/ VP-25W1 | 所有版本   | 所有版本                      |
| VP-4131          | 所有版本   | 所有版本                      |

當滑鼠不在工作列上時,希望螢幕下方的工作列能自動隱藏時,請依照下列步驟設置:

### 步驟 1: 設定自動隱藏工作列

1.1. 執行 WinPAC/ViewPC Utility,點擊"System Setting"頁面

| WinPAC Utility [2.0.1.4]            |                                                                                                    |
|-------------------------------------|----------------------------------------------------------------------------------------------------|
| File Help Configuration             |                                                                                                    |
| System Setting Ethernet Setting FTF | ' Setting 🛛 System Information 🗍 Auto Execution 🗍 Multi-serial port 🔍 🕨                                          |
|                                     | Welcome to use WinPAC Utility<br>This tool will help you to set WinPAC - 8000.<br>Display Resolution : 800 * 600 |
| WinPAC                              |                                                                                                    |
| Data Acquisition System             | Setting                                                                                                    |
| Battery1 : OK                       | Task Bar Setting: 🔄 Auto Hide 📃 Always On Top                                                                    |
| Battery2 : OK                       |                                                                                                    |
| Change HTTP document root directory | \windows\www\wwwpub to:                                                                                          |
| \windows\www\wwwpub\                | Setting                                                                                                    |
|                                     |                                                                                                    |
|                                     |                                                                                                    |
|                                     |                                                                                                    |
|                                     |                                                                                                    |

| 分類 | WinCE PAC 系統和應用常見問題 |    |       |    |           | 編號 | 2-012-00 |
|----|---------------------|----|-------|----|-----------|----|----------|
| 作者 | Tunglu-Yu           | 版本 | 1.0.1 | 日期 | 2013/5/16 | 頁碼 | 2/4      |

#### 1.2. 點擊 "Auto Hide" 選項

| WinPAC Utility [2.0.1.4]        |                        |                                                                    |                               |                       |
|---------------------------------|------------------------|--------------------------------------------------------------------|-------------------------------|-----------------------|
| File Help Configuration         |                        |                                                                    |                               |                       |
| System Setting Ethernet Setting | FTP Setting            | System Information                                                 | Auto Execution                | Multi-serial port 🔳 🕨 |
|                                 | Welc<br>This to<br>Dis | ome to use Win<br>ol will help you to set<br>play Resolution : 800 | PAC Utility<br>WinPAC - 8000. |                       |
| WinPA                           | С                      |                                                                    |                               |                       |
| Data Acquisition System         | ducts<br>em            |                                                                    | Setting                       |                       |
| Battery1 : OK                   | Task B                 | ar Setting: 🔽 Juto Hid                                             | le 📃 Always On                | Тор                   |
| Battery2 : OK                   |                        | $\smile$                                                           |                               |                       |
| Change HTTP document root dire  | tory (window:          | s\www\wwwpub to:                                                   |                               |                       |
| \windows\www\wwwpub\            |                        |                                                                    | . Setting                     |                       |
|                                 |                        |                                                                    |                               |                       |
|                                 |                        |                                                                    |                               |                       |
|                                 |                        |                                                                    |                               |                       |
|                                 |                        |                                                                    |                               |                       |
|                                 |                        |                                                                    |                               |                       |

## 步驟 2: 儲存設定値

2.1. 點擊 "File" → "Save and Reboot"

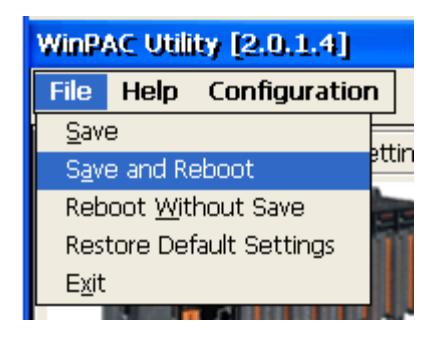

#### 2.2. 點擊"Yes"按鈕後,等待系統重開機

| Warnin | g I                                                      | ×   |
|--------|----------------------------------------------------------|-----|
| ?      | Would you like to save the setting and reboot the device | ?   |
|        |                                                          |     |
|        |                                                          |     |
|        | ICP DAS Co., Ltd. Technical d                            | οςι |

| 分類 | WinCE PAC 系統和應用常見問題 |    |       |    | 編號        | 2-012-00 |     |
|----|---------------------|----|-------|----|-----------|----------|-----|
| 作者 | Tunglu-Yu           | 版本 | 1.0.1 | 日期 | 2013/5/16 | 頁碼       | 3/4 |

重開機後,工作列會自動被隱藏

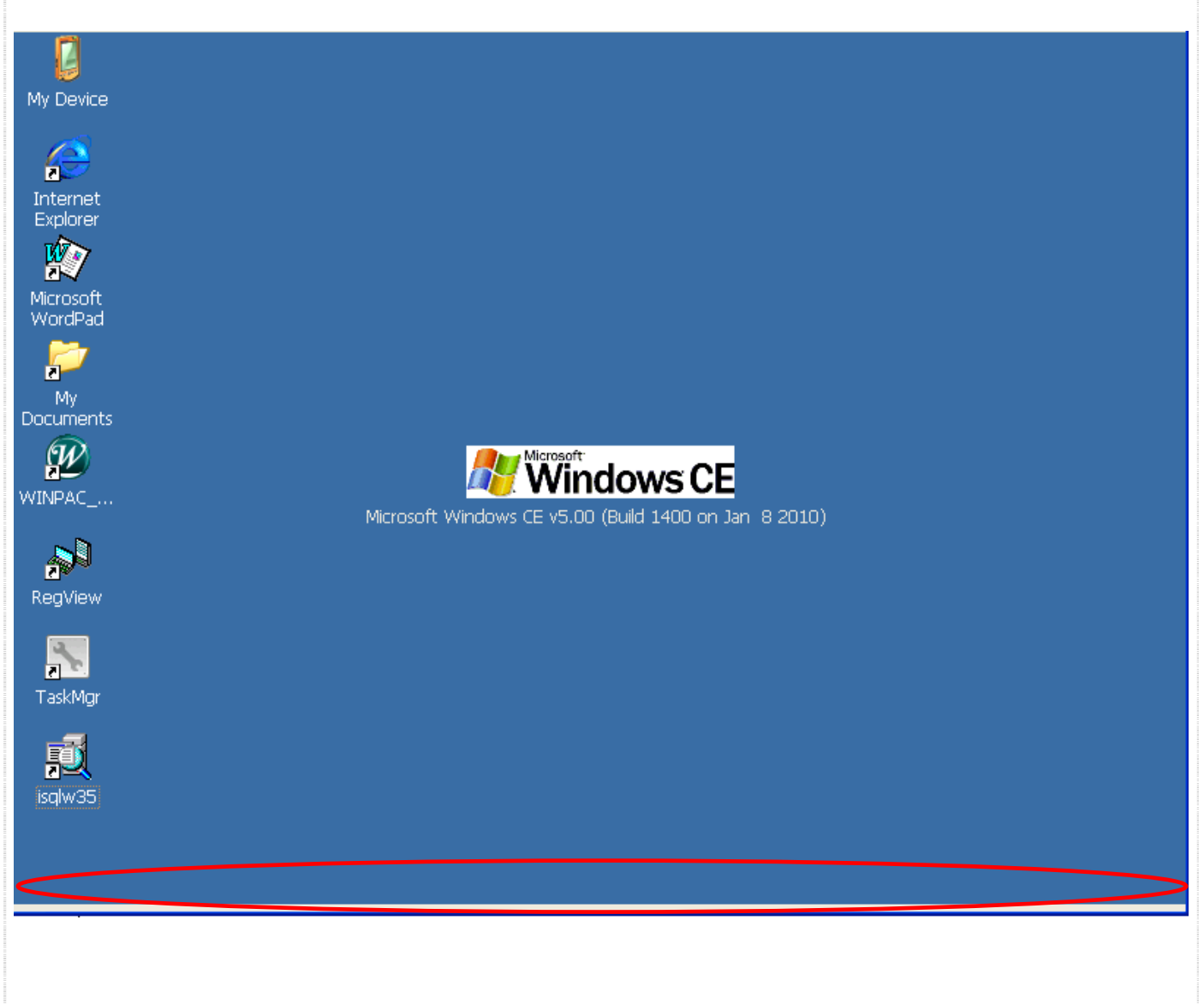

| 分類 | 領 WinCE PAC 系統和應用常見問題 |    |       |    | 編號        | 2-012-00 |     |
|----|-----------------------|----|-------|----|-----------|----------|-----|
| 作者 | Tunglu-Yu             | 版本 | 1.0.1 | 日期 | 2013/5/16 | 頁碼       | 4/4 |

## **Revision History**

| 1.0.1 2013/05/16 首次發行 | Date       | Revision |
|-----------------------|------------|----------|
|                       | 2013/05/16 | 1.0.1    |
|                       |            |          |